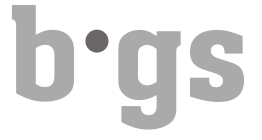

## Ausfüllen der Praktikumsqualifikationen HF Pflege

**Online Formulare auf der BGS Webseite** 

### Inhaltsverzeichnis:

| 1. | Formular auf BGS-Website auswählen                                                      | .2 |
|----|-----------------------------------------------------------------------------------------|----|
| 2. | Formular ausfüllen                                                                      | .3 |
| 3. | Praktikumsqualifikation zur weiteren Bearbeitung zwischenspeichern                      | .3 |
| 4. | Praktikumsqualifikation abschliessen                                                    | .5 |
| 5. | Standortbestimmung durchführen und die Daten für die Praktikumsqualifikation bearbeiten | .8 |
| 6. | Leeres Formular ausdrucken                                                              | 10 |

Q:20.70 Lehrbetriebe\_Praktikumsbetriebe\2000\_HF Pflege\02\_Betriebe\Anleitung Ausfüllen der Praktikumsqualifikationen HF Pflege 2020.docx

## b.gs

### 1. Formular auf BGS-Website auswählen

Wählen Sie auf der BGS Webseite das benötigte Formular aus.

## Qualifizieren in der Praxis

#### Praxisqualifikation

Die Beurteilung der Praktika von BGS Studierenden erfolgt ausschliesslich online via folgende Formulare.

#### Deutsch

Praxisqualifikation 1. Bildungsjahr https://qualiplus.bgs-chur.ch/formular.php?f=55 Praxisqualifikation 2. Bildungsjahr https://qualiplus.bgs-chur.ch/formular.php?f=56 Praxisqualifikation abschliessendes Qualifikationsverfahren https://qualiplus.bgs-chur.ch/formular.php?f=57

#### Italiano

Qualifica del primo anno di formazione https://qualiplus.bgs-chur.ch/formular.php?f=59 Qualifica del secondo anno di formazione https://qualiplus.bgs-chur.ch/formular.php?f=60 Procedura di qualifica conclusiva https://qualiplus.bgs-chur.ch/formular.php?f=58

#### Folgende Ansicht erscheint:

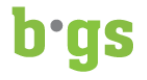

#### Qualifikation erstes Bildungsjahr, HF Pflege Lernbereich berufliche Praxis

- L Personenangaben
- Arbeitsprozesse und Kompetenzen
- Die Bewertung der Kompetenzen
- → Hauptprozess: Pflegeprozess
- ➔ Hauptprozess: Kommunikationsprozess
- → Hauptprozess: Wissensmanagement
- → Hauptprozess: Organisationsprozesse
- 🔊 Beurteilung des Praktikums

Zur korrekten abschliessenden Beurteilung müssen 27 von 30 Kompetenzen bewertet und ausgefüllt sein.

### 2. Formular ausfüllen

Klicken Sie auf die jeweiligen Titel (z.B. Personenangaben) und füllen Sie die Felder mit den notwendigen Angaben aus.

| L Personenangaben                    |                                                                              |             |          |        |       |      |
|--------------------------------------|------------------------------------------------------------------------------|-------------|----------|--------|-------|------|
| Name/Vorname der/des<br>Studierenden | lame/Vorname der/des Bitte Name/Vorname eingeben Bitte Name/Vorname eingeben |             |          |        |       |      |
| Institution                          | Stitution Bitte Institution eingeben                                         |             |          |        |       |      |
| Station                              | Bitte Station eingeben                                                       |             |          |        |       |      |
| Arbeitsfeld(er) der Pflege           |                                                                              |             |          |        |       |      |
|                                      | Akut                                                                         | Psychiatrie | Langzeit | Spitex | Rehab | KJFF |
| Teilpraktikum 1                      |                                                                              |             |          |        |       |      |
| Teilpraktikum 2                      |                                                                              |             |          |        |       |      |
| Einsatz Teilpraktikum 1              |                                                                              | von         |          | bis    |       |      |
|                                      | Teilpraktikum 2                                                              |             | von      |        | bis   |      |

Bei "Teilpraktikum" ist es möglich, anzugeben, dass ein Praktikum in verschiedenen Arbeitsfeldern absolviert wurde. Erfolgte das Praktikum ausschliesslich in einem Arbeitsfeld, dann füllen Sie nur "Teilpraktikum 1" aus.

### 3. Praktikumsqualifikation zur weiteren Bearbeitung zwischenspeichern

Die Praktikumsqualifikation kann jederzeit mit dem Befehl "Formular speichern und per E-Mail senden" zwischengespeichert werden.

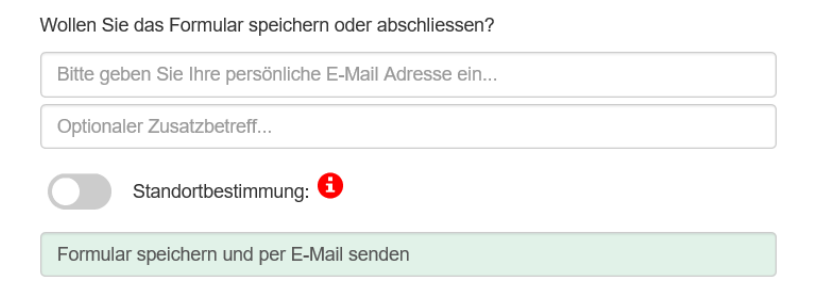

Beachten Sie, dass Sie immer Ihre persönliche oder die von Ihnen gewünschte E-Mail-Adresse eintragen. Ansonsten wird der Link zur weiteren Bearbeitung der Praktikumsqualifikation nicht an Ihren E-Mail-Account zugestellt.

## b•gs

Die Zustellung wird direkt bestätigt:

| Formular gespeichert                                                                                                    | ×                      |
|----------------------------------------------------------------------------------------------------|------------------------|
| Das Formular wurde erfolgreich gespeichert und ein Link an Ihre E-Mail Ad<br>Beim Klick auf diesen Link wird das Formular wieder geladen.<br>Bitte überprüfen Sie Ihren Spam-Ordner, sollten Sie keine Email erhalter | resse versendet.<br>n. |
|                                                                                                    | schliessen             |

Folgende E-Mail erhalten Sie auf Ihren E-Mail-Account:

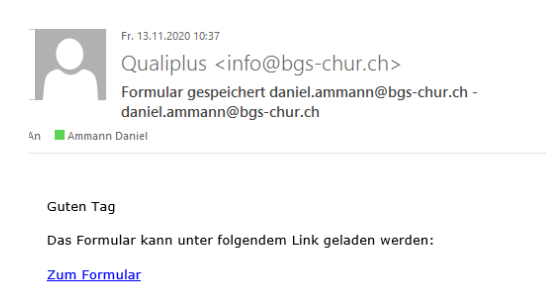

#### Freundliche Grüsse BGS - Bildungszentrum Gesundheit und Soziales Gürtelstrasse 42/44 7000 Chur Tel: +41 81 286 85 00 Fax: +41 81 286 85 15 E-Mail: info@bgs-chur.ch

Der erhaltene Link kann zur weiteren Bearbeitung der Praktikumsqualifikation jederzeit angewählt werden.

Q:\20.70 Lehrbetriebe\_Praktikumsbetriebe\2000\_HF Pflege\02\_Betriebe\Anleitung Ausfüllen der Praktikumsqualifikationen HF Pflege 2020.docx

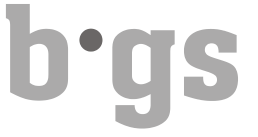

### 4. Praktikumsqualifikation abschliessen

Zum Abschliessen der Praktikumsqualifikation aktivieren Sie den Befehl "Formular abschliessen". Auch dazu ist die persönliche oder gewünschte E-Mail-Adresse für die Zustellung des Links notwendig.

| Wollen Sie das Formular speichern oder abschliessen? |  |  |
|------------------------------------------------------|--|--|
| daniel.ammann@bgs-chur.ch                            |  |  |
| daniel.ammann@bgs-chur.ch                            |  |  |
| Standortbestimmung                                   |  |  |
| Formular speichern und per E-Mail senden             |  |  |
| Formular abschliessen                                |  |  |

Hinweis: Das Formular definitiv abschliessen geht nur, wenn mindestens 27 von 30 Kompetenzen und alle Pflichtfelder ausgefüllt sind.

Vor dem definitiven Abschluss erscheint der folgende Hinweis:

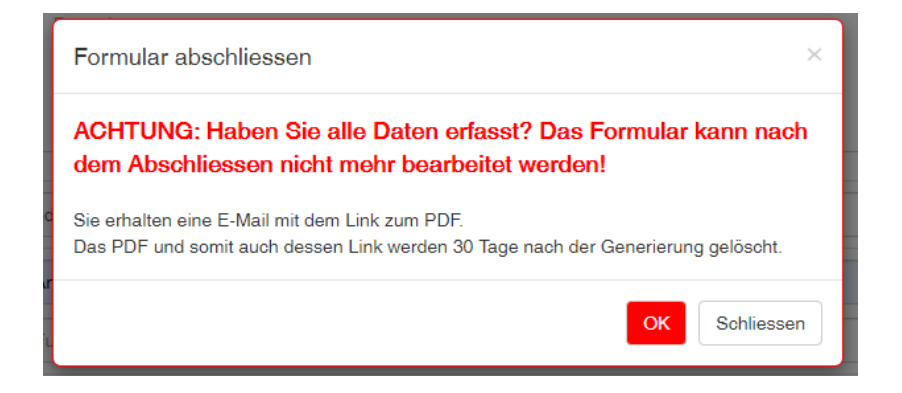

Diese Information muss mit "OK" bestätigt werden.

gürtelstrasse 42/44 • ch-7000 chur • telefon 081 286 85 00 • fax 081 286 85 15 • www.bgs-chur.ch

## b•gs

Folgende Mitteilung bestätigt den erfolgreichen Abschluss der Praktikumsqualifikation:

| Formular abgeschlossen                                                                                                    | ×          |
|----------------------------------------------------------------------------------------------------|------------|
| Der Bericht wurde erfolgreich abgeschlossen und Ihnen per E-Mail gesende<br>Bitte überprüfen Sie Ihren Spam-Ordner, sollten Sie keine Email erhalten | t.         |
|                                                                                                    | schliessen |

Mit "schliessen" bestätigen.

Sie erhalten eine E-Mail mit einem Link zum PDF der abgeschlossenen Praktikumsqualifikation.

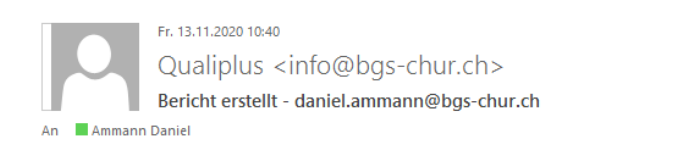

#### Guten Tag

Ihr Bericht kann unter folgendem Link geladen werden:

https://qualiplus.bgs-chur.ch/formulare/s4A9NP3HumlH03Q.pdf

Freundliche Grüsse

BGS - Bildungszentrum Gesundheit und Soziales Gürtelstrasse 42/44 7000 Chur Tel: +41 81 286 85 00 Fax: +41 81 286 85 15 E-Mail: info@bgs-chur.ch

Q:20.70 Lehrbetriebe\_Praktikumsbetriebe\2000\_HF Pflege\02\_Betriebe\Anleitung Ausfüllen der Praktikumsqualifikationen HF Pflege 2020.docx

## b<sup>.</sup>gs

Öffnen Sie mit dem Link das PDF.

Die letzte Seite der Praktikumsqualifikation (Beurteilung des Praktikums) **muss ausgedruckt und** handschriftlich von allen Beteiligten unterzeichnet an die folgende Adresse gesandt werden:

Bildungszentrum Gesundheit und Soziales BGS Fabienne Hanselmann, Sekretariat HF Gürtelstrasse 42/44 7000 Chur

### Beurteilung des Praktikums

#### gdfgdf

Übertrag der beurteilten Kompetenzen der einzelnen Hauptprozesse:

| Hauptprozesse                                      | Beurteilung<br>Hauptprozess | Erreichte<br>Kompetenzen | Hauptprozess<br>erreicht |
|----------------------------------------------------|-----------------------------|--------------------------|--------------------------|
| Hauptprozess: Pflegeprozess                        | С                           | 15                       | Erreicht                 |
| Hauptprozess: Kommunikationsprozess                | С                           | 5                        | Erreicht                 |
| Hauptprozess: Wissensmanagement                    | С                           | 3                        | Erreicht                 |
| Hauptprozess: Organisationsprozesse                | С                           | 7                        | Erreicht                 |
| Gesamtbeurteilung der beruflichen Kompetenz        |                             |                          | Bestanden!               |
| Gesamtbeurteilung des Praktikums                   |                             |                          | С                        |
| Datum                                              |                             |                          |                          |
| Studierende(r) edsd                                |                             |                          |                          |
| Studierende(r) edsd<br>Unterschrift Studierende(r) |                             |                          |                          |

Das generierte **PDF mit allen Seiten der Qualifikation** muss zudem elektronisch (**per Mail**) an das Sekretariat HF versendet werden: <u>fabienne.hanselmann@bgs-chur.ch</u>

Q:\20.70 Lehrbetriebe\_Praktikumsbetriebe\2000\_HF Pflege\02\_Betriebe\Anleitung Ausfüllen der Praktikumsqualifikationen HF Pflege 2020.docx

# b<sup>.</sup>gs

## 5. Standortbestimmung durchführen und die Daten für die Praktikumsqualifikation weiterbearbeiten

Damit Ihre für die Standortgespräche eingetragenen Informationen und Daten als "Standortgespräch" deklariert werden und Ihre Eintragungen für die abschliessende Qualifikation erhalten bleiben, setzen Sie den Schalter Standortbestimmung auf grün.

Wollen Sie das Formular speichern oder abschliessen?

| Formular speichern und per E-Mail senden           |  |  |  |
|----------------------------------------------------|--|--|--|
| Optionaler Zusatzbetreff                           |  |  |  |
| Standortbestimmung                                 |  |  |  |
| Standortbestimmung speichern und per E-Mail senden |  |  |  |

Dadurch ändern sich die Texte in den beiden darunterliegenden Feldern und das Wort "Formular" wird durch "Standortbestimmung" ersetzt.

Sie können nun das "Standortgespräch speichern und per E-Mail senden".

Mit dem Link in der E-Mail zur zwischengespeicherten Standortbestimmung können Sie diese jederzeit weiterbearbeiten. Sobald Sie die Standortbestimmung abschliessen, können Sie mit dem erhaltenen Link diese ausdrucken und von allen Beteiligten abschliessend unterzeichnen lassen.

Mit dem Link zur gespeicherten oder abgeschlossenen Standortbestimmung können Sie das Formular nach dem Abschluss der Standortbestimmung wieder öffnen. Die erfassten Informationen und Daten aus der Standortbestimmung sind darin weiterhin enthalten.

Nun können Sie auf dem Formular den Schalter Standortbestimmung auf inaktiv setzen:

Wollen Sie das Formular speichern oder abschliessen?

| Formular speichern und per E-Mail senden |
|------------------------------------------|
| Optionaler Zusatzbetreff                 |
| Standortbestimmung                       |
| Formular speichern und per E-Mail senden |
| Formular abschliessen                    |

In diesem Modus können Sie die abschliessende Praktikumsqualifikation ausgehend von Ihren Eintragungen aus der Standortbestimmung weiterbearbeiten.

Q:/20.70 Lehrbetriebe\_Praktikumsbetriebe/2000\_HF Pflege/02\_Betriebe/Anleitung Ausfüllen der Praktikumsqualifikationen HF Pflege 2020.docx

Seite: 8 von 10

gürtelstrasse 42/44 • ch-7000 chur • telefon 081 286 85 00 • fax 081 286 85 15 • www.bgs-chur.ch

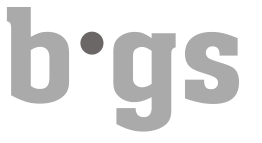

## Die grundsätzlichen Funktionen des Schalters Standortbestimmung sind über den roten Informationsbutton ersichtlich:

| Standortbestimmung                                                                                                    | ×                            |
|----------------------------------------------------------------------------------------------------|------------------------------|
| Ist die Standortbestimmung aktiviert, so kann das Formular entweder nur ge<br>gespeichert und als PDF versendet werden.<br><b>Wichtig</b> : Eine Standortbestimmung kann auch nach dem Abschluss und Ve<br>PDF's als Formular geöffnet und bearbeitet werden. | espeichert oder<br>rsand des |
| Aus Datenschutzgründen wird das PDF in der Datenbank nach 30 Tagen ge<br>können über den Link zum Bearbeiten des Formulars auch nach Ablauf der<br>neues PDF mit den hinterlegten Eingaben generieren.                                                        | elösoht. Sie<br>30 Tage ein  |
|                                                                                                    | schliessen                   |

# b·gs

## 6. Leeres Formular ausdrucken

Ein leeres Formular für den handschriftlichen Gebrauch kann direkt angewählt und ausgedruckt werden unter:

| Beurteilung des Praktikums                           | Zur korrekten al |
|------------------------------------------------------|------------------|
|                                                      |                  |
| leeres Formular öffnen (PDF)                         |                  |
| Wollen Sie das Formular speichern oder abschliessen? |                  |
| Formular speichern und per E-Mail senden             |                  |
| Optionaler Zusatzbetreff                             |                  |
| Standortbestimmung                                   |                  |
| Formular speichern und per E-Mail senden             |                  |
| Formular absohliessen                                |                  |

Bei Fragen zur Bedienung der Online Qualifikation oder bei Problemen können Sie sich gerne an das Sekretariat HF Pflege oder den Leiter der HF wenden.

Q:\20.70 Lehrbetriebe\_Praktikumsbetriebe\2000\_HF Pflege\02\_Betriebe\Anleitung Ausfüllen der Praktikumsqualifikationen HF Pflege 2020.docx